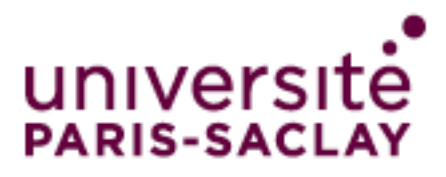

# Agent GlobalProtect pour Mobile (Android / iOS) *Guide d'utilisation*

### Table des matières

| GlobalProtect pour Android              | 2                           |
|-----------------------------------------|-----------------------------|
| Téléchargement de l'agent GlobalProtect | 2                           |
| Installation de l'application           |                             |
| Connexion accès à distance (VPN)        | 5                           |
| GlobalProtect pour iOS                  | 7                           |
| Téléchargement de l'agent GlobalProtect | 7                           |
| Connexion accès à distance (VPN)        | Erreur ! Signet non défini. |

# GlobalProtect pour Android

# Téléchargement de l'agent GlobalProtect

#### Versions supportées : Android 4.1.x minimum

#### Téléchargez l'application GlobalProtect sur Google Play

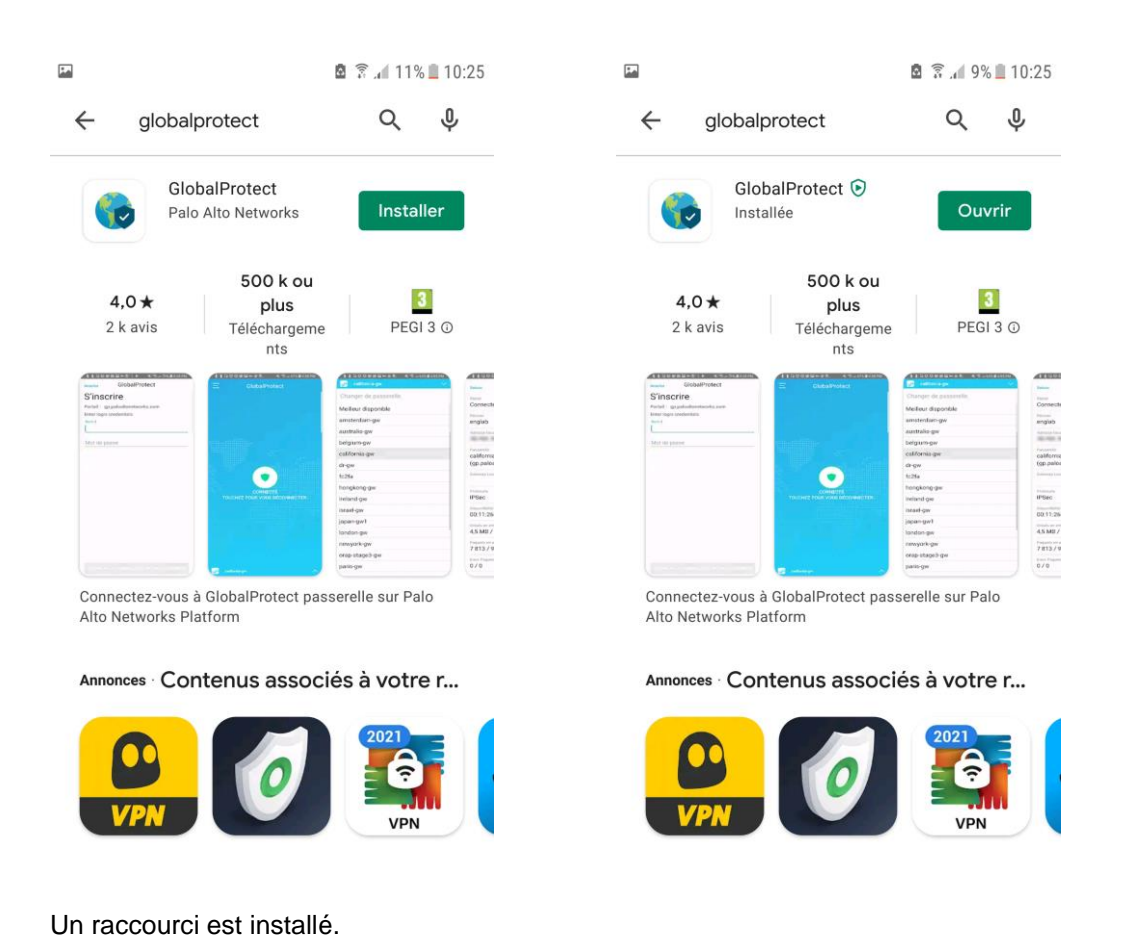

GlobalProtect

### Installation de l'application

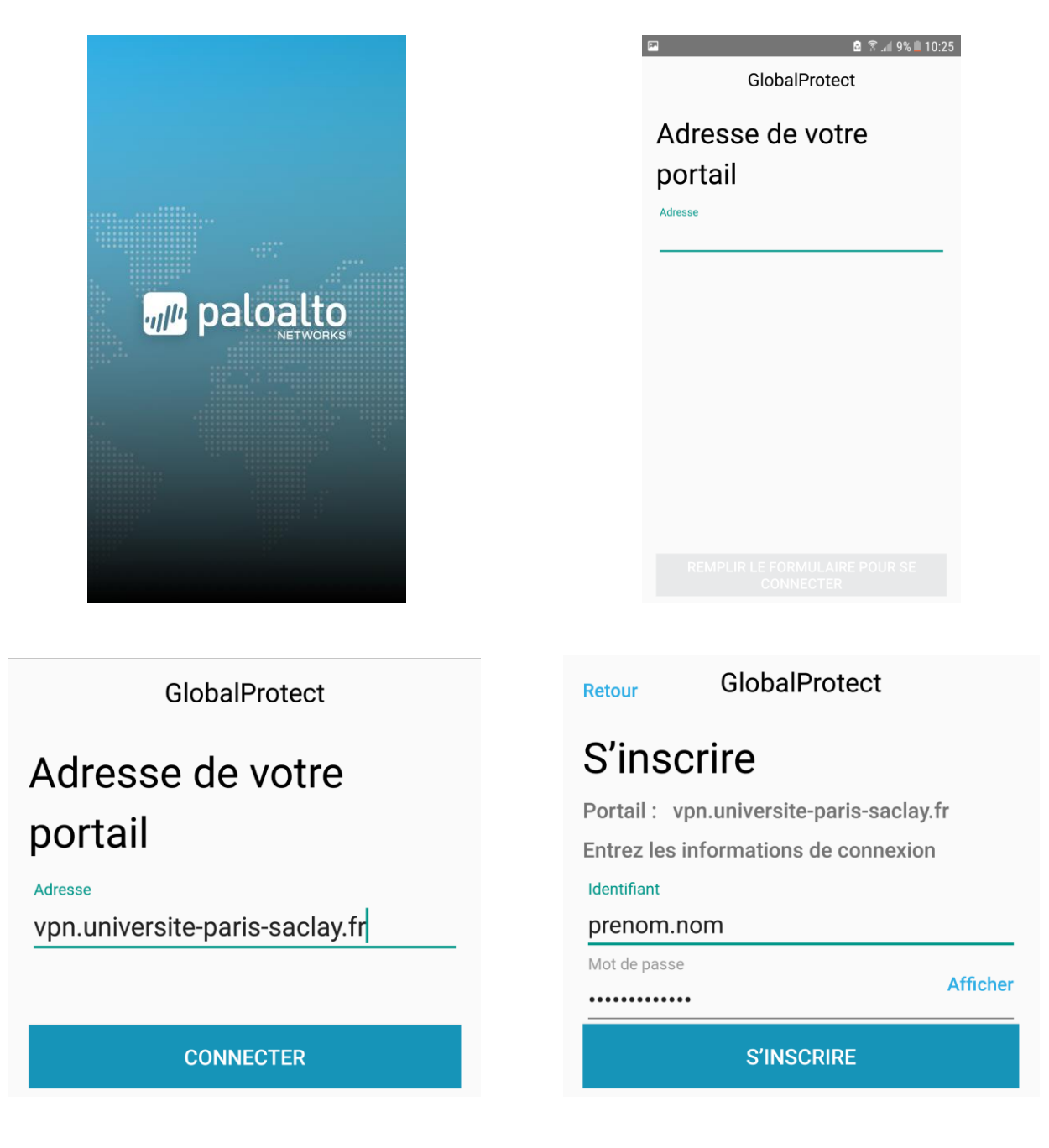

Dans Adresse de votre portail, entrez vpn.universite-paris-saclay.fr

Cliquez sur Connecter

Dans *Identifiant*, entrez votre identifiant de la forme *prenom.nom* (compte Adonis, mail) Dans *Mot de passe*, entrez le mot de passe associé au login *prenom.nom* Cliquez sur *S'inscrire* 

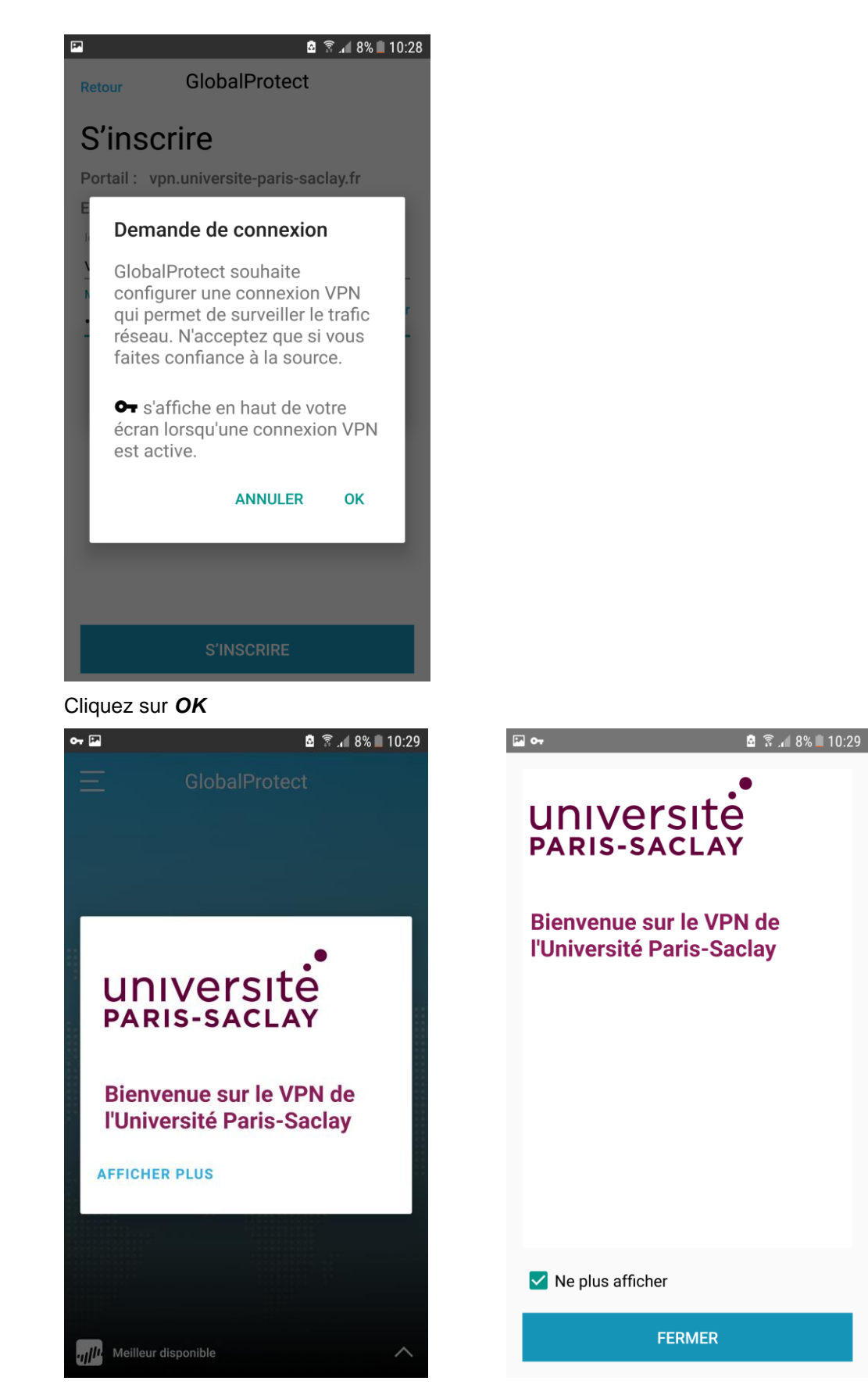

Une fois la connexion VPN établie, la fenêtre Bienvenue apparaît et une clé s'affiche en haut de l'écran.

# Connexion accès à distance (VPN)

#### Cliquez sur l'icône GlobalProtect.

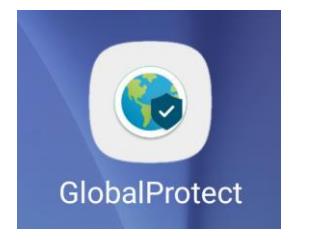

#### Cliquez sur le bouton central de connexion

| 🖻 🖹 📶 8% 🖩 10:29                    |                                          |
|-------------------------------------|------------------------------------------|
| GlobalProtect                       |                                          |
| Connectez-vous à GlobalProtect pour | Annuler GlobalProtect                    |
| securiter vere connexion rescut.    | S'inscrire                               |
|                                     | Portail : vpn.universite-paris-saclay.fr |
|                                     | Entrez les informations de connexion     |
|                                     | Identifiant                              |
| TOUCHEZ POUR VOUS CONNECTER.        | prenom.nom                               |
|                                     | Mot de passe                             |
|                                     | Afficher                                 |
|                                     |                                          |
|                                     | S'INSCRIRE                               |

Saisissez votre Mot de passe et cliquez sur S'inscrire

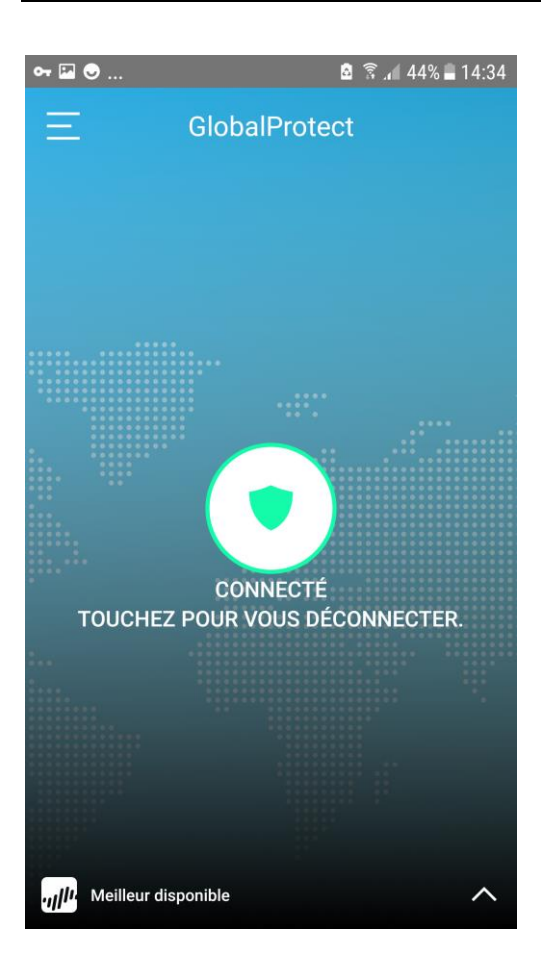

Pour se déconnecter, vous pouvez :

- cliquer sur le bouton central de la fenêtre ci-dessus
- ou cliquer sur la clé dans le bandeau supérieur :

#### • Système Android

VPN activé par GlobalProtect Connecté à GlobalProtect VPN. Appuyez p..

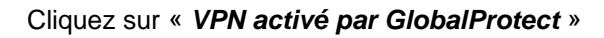

| GlobalPro                                  | tect                                                |
|--------------------------------------------|-----------------------------------------------------|
| Session :<br>Durée :<br>Envoyé :<br>Reçu : | GlobalProtect VPN<br>00:01:41<br>0,02 MB<br>0,02 MB |
| DÉCONNEC                                   | TER ANNULER                                         |

Cliquez sur Déconnecter

# GlobalProtect pour iOS

### Téléchargement de l'agent GlobalProtect

Versions supportées : Apple iOS 6.0 minimum

Téléchargez l'application GlobalProtect sur App Store

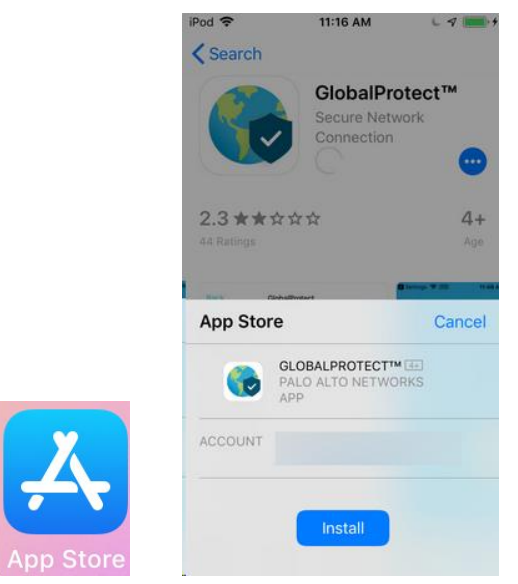

#### Un raccourci est installé

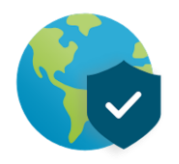

## Installation de l'application

| GlobalProtect                             | GlobalProtect                                                                                                    |
|-------------------------------------------|----------------------------------------------------------------------------------------------------|
| Adresse de votre portail?                 | Adresse de votre portail?                                                                                                    |
| Adresse<br>vpn.universite-paris-saclay.fr | Adresse<br>vpn.universite-paris-saclay.fr                                                                                                    |
| CONNECTER                                 | « GlobalProtect » aimerait<br>ajouter des<br>configurations VPN<br>Toute l'activité réseau de cet iPhone<br>peut être filtrée ou contrôlée lors de<br>l'utilisation d'un VPN. Ne pas autoriser |
|                                           | Autoriser                                                                                                    |

Dans *Adresse*, entrez *vpn.universite-paris-saclay.fr* Cliquez sur *Connecter* et *Autoriser* 

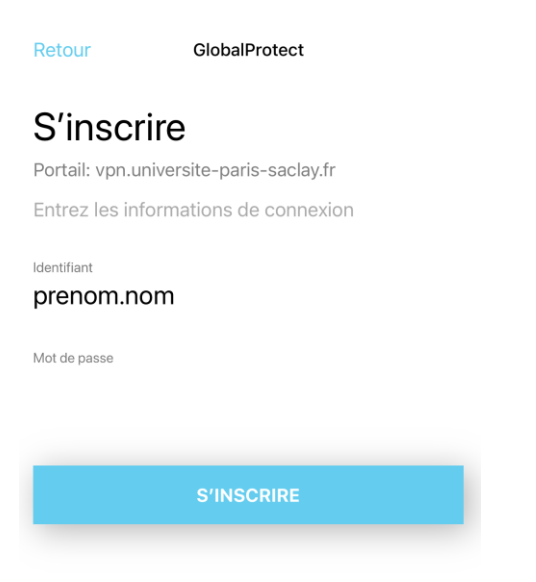

Dans *Identifiant*, entrez votre identifiant de la forme *prenom.nom* (compte Adonis, mail) Dans *Mot de passe*, entrez le mot de passe associé au login *prenom.nom* Cliquez sur *S'inscrire* 

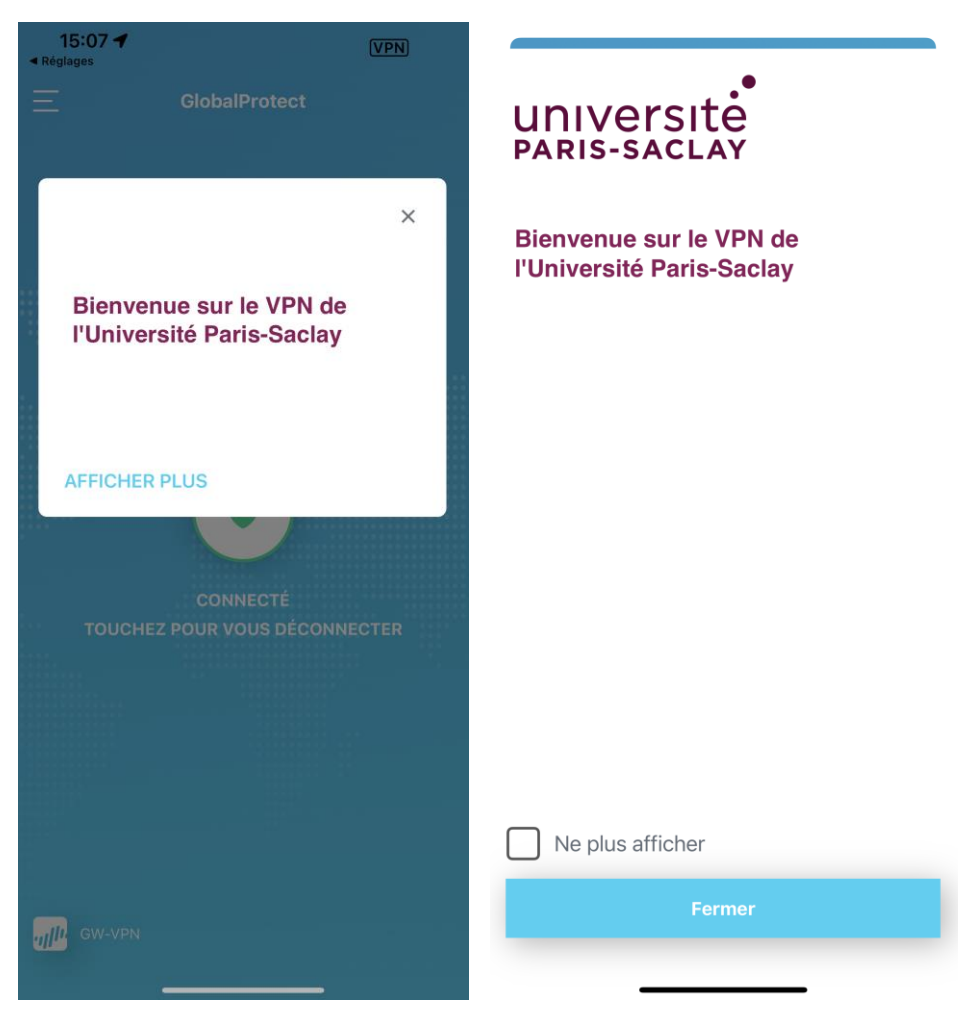

Cochez la case Ne plus afficher puis cliquez sur le bouton Fermer

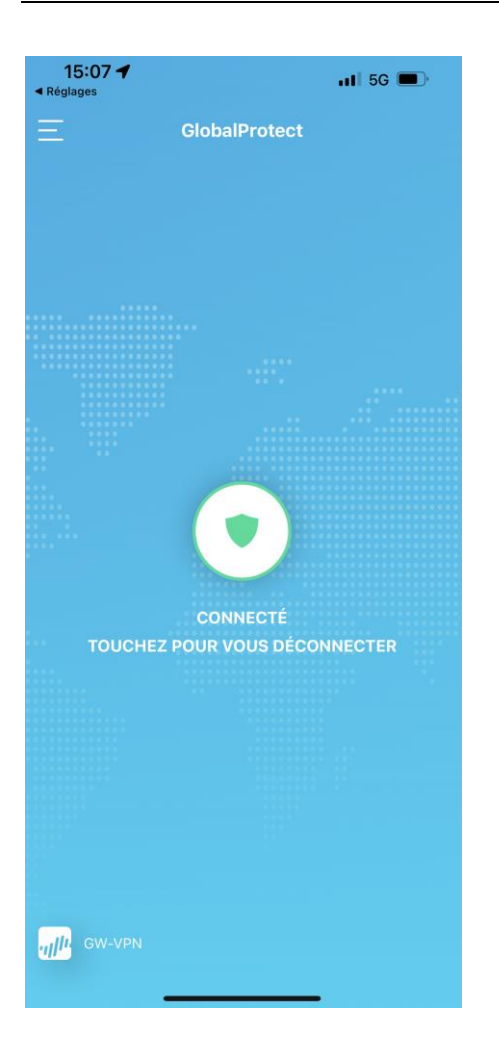

| 15:08 <b>1</b>                               | GlobalProtect                                        | I 5G 🗩     |
|----------------------------------------------|------------------------------------------------------|------------|
| Туре                                         | Glob                                                 | alProtect  |
| Serveur                                      | vpn.universite-paris                                 | -saclay.fr |
| Compte                                       | pre                                                  | nom.nom    |
| Adresse du sei                               | rveur 129.175                                        | 5.255.100  |
| Adresse                                      | 172.20                                               | 6.xxx.xxx  |
| Temps de coni                                | nexion                                               | 0:33       |
| Pour configurer les<br>utilisez l'applicatio | s réglages de « GlobalProtec<br>n « GlobalProtect ». | et »,      |
| :                                            | Supprimer le VPN                                     |            |

# Connexion accès à distance (VPN)

#### Cliquez sur l'icône GlobalProtect.

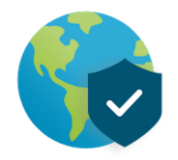

#### Cliquez sur le bouton central de connexion

| 15:08 7      | 11 5G 🔳           |                                        |
|--------------|-------------------|----------------------------------------|
| Glob         | alProtect         |                                        |
| Conneo       | ctez-vous à       |                                        |
| GlobalProtec | ct pour sécuriser |                                        |
| votre conn   | nexion réseau.    |                                        |
|              |                   | Retour GlobalProtect                   |
|              |                   | S'inscrire                             |
| TOUCHEZ POUR | R VOUS CONNECTER  | Portail: vpn.universite-paris-saclav.f |
|              |                   | Entrez les informations de connex      |
|              |                   | Identifiant                            |
|              |                   | prenom.nom                             |
|              |                   | Mot de passe                           |
|              |                   |                                        |
|              |                   |                                        |

Entrez vos informations d'authentification (Identifiant / Mot de passe), cliquez sur S'inscrire

Une fois la connexion VPN établie, ETAT : passe en mode Connecté

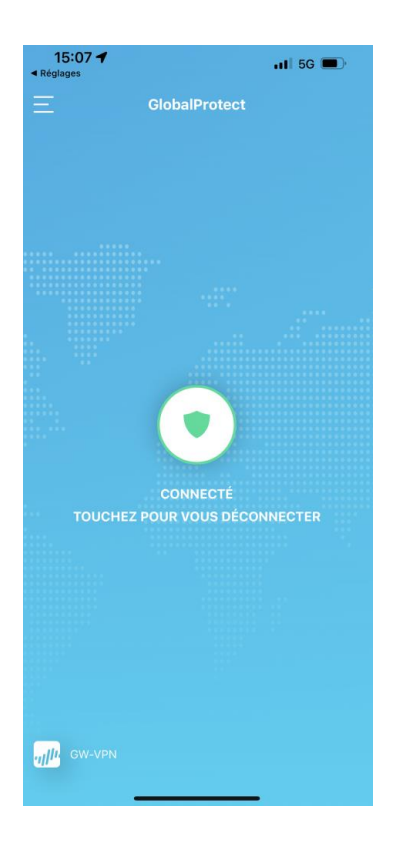

Pour se déconnecter de la connexion VPN, cliquez sur la zone centrale en vert

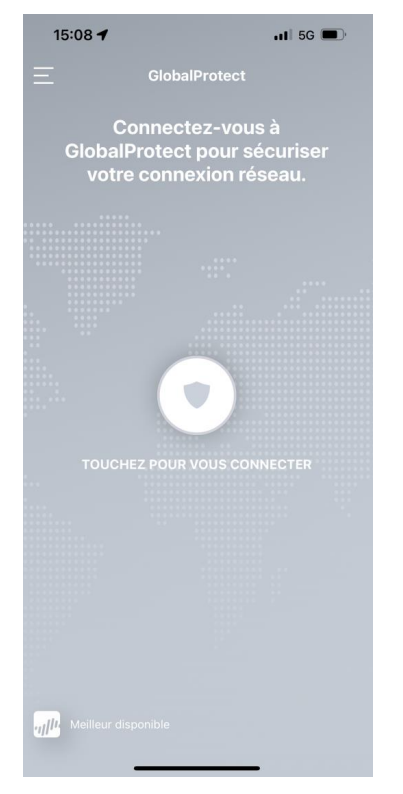